## POKRENE SE INSTALACIJA PRINTERA SA PrnInstZBR.exe

ODABERE SE PROIZVOÃ AÄ ZDesigner (jedini na lijevom spisku) odabere se model ZDesigner S4M-203dpi ZPL

hardversko podeÅjavanje na samom printeru

tipka menu

DARKNESS: 15,2 TEAR OFF: 0 LABEL TOP: 0 LEFT POSITION: 0 MEDIA TYPE: MARK SENSOR SELECT: REFLECTIVE REMOVAL: TEAR PRINT SPEED: 4 IPS PRINT WIDTH: 831 LENGH: AUTO ADVANCED: SETUP 3

ponov tipka menu, save changes: yes tipka enter

softversko podeÅ<sub>i</sub>avanje u windowsima control panel printers & faxes odaberemo ZDesigner S4M-203dpi ZPL desnim miÅ<sub>i</sub>em i postavimo ga za default desnim miÅ<sub>i</sub>em i properties

na strani general kliknemo dugme printig preferences

na tabu opcije

broj kopija: 1 brzina: 10,1 zatamnjenje: 0 format papira: user defined format papira: orijentacija: portrait veliÄ ina: Å<sub>i</sub>irina 10,5 visina: 4,10 zona koja se NE moÅ<sup>3</sup>/<sub>4</sub>e tiskati lijevo: 0 desno: 0,10 gore: 0 dolje: 0

na tabu zahtjevni parametri naÄ in rada: otkidanje naÄ in izbacivanja: termo Senzor: senzor trake poravnanje gore: 0 otkidanje: 0 lijevi pomak: 0

klik na kalibracija.